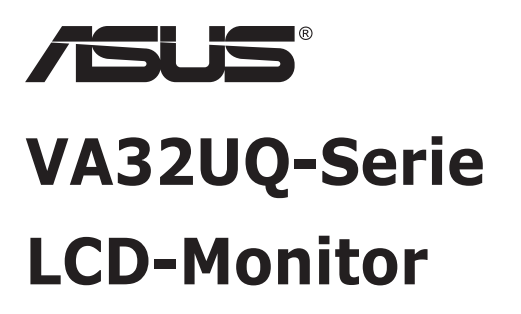

# Bedienungsanleitung

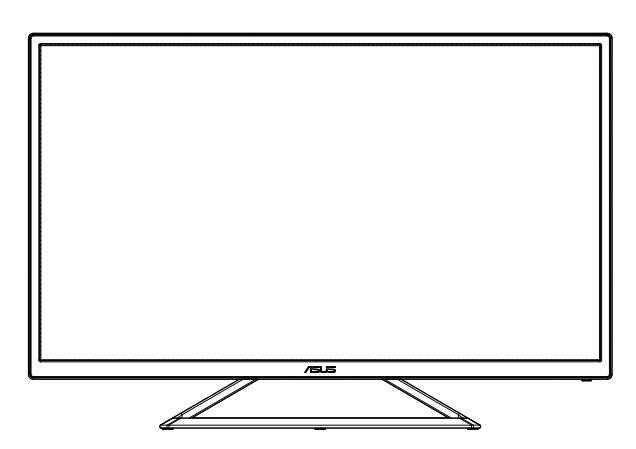

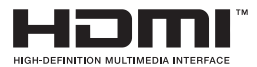

# Inhalt

| Hinwe  | ise                            |                                                               | iii                      |
|--------|--------------------------------|---------------------------------------------------------------|--------------------------|
| Sicher | heitshiı                       | nweise                                                        | iv                       |
| Pflege | und Re                         | einigung                                                      | vi                       |
| 1.1    | Herzlic                        | ch willkommen                                                 |                          |
| 1.2    | Lieferu                        | umfang                                                        |                          |
| 1.3    | Monito                         | or montieren                                                  | 1-2                      |
| 1.4    | <b>Ansch</b><br>1.4.1          | ließen der Kabel<br>Rückseite des LCD-Monitors                | <b>1-3</b><br>1-3        |
| 1.5    | <b>Einfüh</b><br>1.5.1         | rung<br>Steuertaste verwenden                                 | <b>1-4</b><br>1-4        |
| 2.1    | Einste                         | llen des Monitors                                             |                          |
| 3.1    | <b>OSD-N</b><br>3.1.1<br>3.1.2 | flenü (Bildschirmmenü)<br>Konfiguration<br>Die OSD-Funktionen | <b>3-1</b><br>3-1<br>3-2 |
| 3.2    | Techn                          | ische Daten                                                   |                          |
| 3.3    | lembe                          | seitigung (FAQ)                                               |                          |
| 3.4    | Unters                         | stützte Timings                                               |                          |

Copyright © 2019 ASUSTeK COMPUTER INC. Alle Rechte vorbehalten.

Kein Teil dieses Handbuchs sowie keine hierin beschriebenen Produkte und Programme dürfen ohne ausdrückliche schriftliche Genehmigung von ASUSTeK COMPUTER INC. ("ASUS") vervielfältigt, übertragen, abgeschrieben, in einem Archivsystem abgelegt, in irgendeiner Form oder mit irgendeinem Werkzeug übersetzt werden; ausgenommen hiervon sind Kopien des Käufers für Sicherungszwecke.

Die Garantie oder der Service wird unter folgenden Bedingungen nicht verlängert: (1) Das Produkt wird ohne schriftliche Genehmigung von ASUS repariert, modifiziert oder verändert, (2) die Seriennummer des Produkts fehlt oder ist unleserlich.

ASUS stellt dieser Anleitung ohne Mängelgewähr und ohne jegliche Garantien und Gewährleistungen gleich welcher Art, ob ausdrücklich oder implizit, einschließlich implizierter Gewährleistungen von Marktauglichkeit und Eignung für einen bestimmten Zweck zur Verfügung. In keinem Fall haften ASUS, ihre Direktoren, leitenden Angestellten, Mitarbeiter oder Agenten für jegliche indirekten, speziellen, beiläufigen oder Folgeschäden (einschließlich Schäden durch entgangenen Gewinn, Geschäftsverlust, Geschäftsunterbrechung und dergleichen), auch wenn ASUS auf die Möglichkeit des Eintretens solcher Schäden durch Unzulänglichkeiten oder Fehler dieser Anleitung oder des Produktes hingewiesen wurde.

In dieser Anleitung enthaltene Spezifikationen und weitere Informationen werden lediglich zu Informationszwecken zur Verfügung gestellt, können sich jederzeit ohne Vorankündigung ändern und dürfen nicht als Verpflichtung seitens ASUS ausgelegt werden. ASUS übernimmt keinerlei Haftung für jegliche Fehler oder Ungenauigkeiten dieser Anleitung einschließlich sämtlicher Angaben zu darin erwähnten Produkten und Softwareprodukten.

In dieser Anleitung erwähnte Produkte oder Firmennamen können eingetragene, urheberrechtlich geschützte Marken ihrer jeweiligen Inhaber sein und werden ohne jegliche Beabsichtigung der Verletzung von Rechten Dritter allein zur Identifizierung oder Erläuterung zum Vorteil des Anwenders verwendet.

### Hinweise

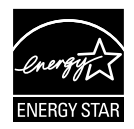

Als Energy Star<sup>®</sup> Partner hat unser Unternehmen festgestellt, dass dieses Produkt die Richtlinien von Energy Star<sup>®</sup> bez. Energieeffizienz einhält.

Hergestellt in China

# Sicherheitshinweise

- Es empfiehlt sich, vor dem Aufstellen des Monitors die mitgelieferte Dokumentation aufmerksam durchzulesen.
- Um Brände oder einen Stromschlag zu verhindern, darf der Monitor nicht Regen oder Feuchtigkeit ausgesetzt werden.
- Versuchen Sie nicht, das Monitorgehäuse zu öffnen. Die gefährliche Hochspannung im Geräteinnern kann zu schweren Verletzungen führen.
- Falls ein Teil der Stromversorgung beschädigt werden sollte, versuchen Sie nicht, die Komponenten selbst zu reparieren. Wenden Sie sich an einen qualifizierten Servicetechniker oder an Ihren Händler.
- Überprüfen Sie vor Nutzung des Geräts, ob alle Kabel ordnungsgemäß eingesteckt und die Stromkabel nicht beschädigt sind. Wenden Sie sich bei derartigen Schäden sofort an den Händler, bei dem Sie das Gerät erworben haben.
- Die Öffnungen und Schlitze oben oder seitlich am Gerätegehäuse dienen der Belüftung. Versperren Sie sie nicht. Stellen Sie das Gerät nie in der Nähe von oder über Heizkörper oder einer anderen Wärmequelle auf, wenn nicht für ausreichende Belüftung gesorgt ist.
- Der Monitor sollte nur von der auf dem Etikett angegebenen Stromquelle versorgt werden. Wenn Sie nicht wissen, welche Stromspannung und -stärke bei Ihnen standardmäßig zu finden ist, wenden Sie sich an den Händler, bei dem Sie das Gerät gekauft haben, oder an den für Sie zuständigen Stromversorger.
- Verwenden Sie den örtlichen Standards entsprechende Stecker.
- Verhindern Sie Überlastungen bei Mehrfachsteckdosen und Verlängerungskabeln; Sie lösen u. U. einen Brand oder einen Stromschlag aus.
- Vermeiden Sie Staub, Feuchtigkeit und extreme Temperaturen. Stellen Sie den Monitor nicht in einer Umgebung auf, in der mit Feuchtigkeit zu rechnen ist. Stellen Sie das Gerät auf eine stabile Fläche.
- Ziehen Sie bei Gewitter oder längerer Betriebspause den Netzstecker heraus. Hierdurch wird das Gerät vor Überspannungen geschützt.
- Stecken Sie keine Gegenstände und schütten Sie keine Flüssigkeit in die Öffnungen des Gehäuses.
- Verwenden Sie das Gerät zur Gewährleistung eines zufriedenstellenden Betriebs nur in Verbindung mit PCs mit UL-Listing-Prüfzeichen ein, die über entsprechend konfigurierte Steckdosen (100 bis 240 V Wechselspannung) verfügen.
- Die Steckdose muss sich in der Nähe des Geräts befinden und leicht zugänglich sein.

- Bei technischen Problemen mit dem Monitor wenden Sie sich an einen qualifizierten Servicetechniker.
- Sorgen Sie für eine Erdung, bevor Sie den Netzstecker an die Steckdose anschließen. Achten Sie beim Trennen der Erdung darauf, zuvor den Netzstecker aus der Steckdose zu ziehen.

### WARNUNG

Die Nutzung anderer als der angegebenen Kopf- oder Ohrhörer kann aufgrund übermäßiger Geräuschpegel zu Hörverlust führen.

# Pflege und Reinigung

- Vor Hochheben oder Versetzen des Monitors sollten sämtliche Kabel herausgezogen werden. Halten Sie sich beim Aufstellen des Monitors an die Hinweise zum Anheben des Geräts. Fassen Sie das Gerät beim Heben oder Tragen an den Kanten. Heben Sie das Display nicht am Ständer oder am Kabel an.
- Reinigung. Schalten Sie den Monitor aus und ziehen Sie das Stromkabel heraus. Reinigen Sie die Oberfläche mit einem fusselfreien, weichen Tuch. Hartnäckige Flecken können mit einem Tuch mit mildem Reinigungsmittel entfernt werden.
- Alkohol-oder azetonhaltige Reiniger dürfen nicht verwendet werden. Verwenden Sie einen speziell für LCDs vorgesehenen Reiniger. Sprühen Sie Reiniger nie direkt auf das Display, denn er könnte in das Geräteinnere gelangen und einen Stromschlag verursachen.

#### Folgendes stellt keinen Fehler oder Problem dar:

- Bei erstmaligem Gebrauch kann der Bildschirm flackern. Schalten Sie das Gerät am Stromschalter aus und wieder ein, damit das Flackern verschwindet.
- Unter Umständen ist das Display unterschiedlich hell; dies hängt vom eingestellten Desktop-Hintergrund ab.
- Wenn längere Zeit dasselbe Bild auf dem Display steht, hinterlässt es u. U. ein Nachbild. Dieses Bild verschwindet langsam. Sie können dieses Verschwinden durch Ausschalten des Geräts für mehrere Stunden (am Stromschalter) unterstützen.
- Wenn der Bildschirm erlischt, blinkt oder leer bleibt, wenden Sie sich an den Händler, bei dem Sie das Gerät gekauft haben, oder das für Sie zuständige Servicecenter. Versuchen Sie nicht, den Monitor selbst zu reparieren!

### In diesem Handbuch verwendete Symbole

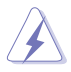

WARNUNG: Hinweise zur Vermeidung von Verletzungen.

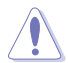

ACHTUNG: Hinweise zur Vermeidung von Beschädigungen an Komponenten.

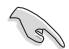

WICHTIG: Hinweise, die bei Ausführung eines Vorgangs UNBEDINGT zu befolgen sind.

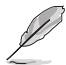

HINWEIS: Tipps und zusätzliche Hinweise zur Ausführung eines Vorgangs.

### So finden Sie weitere Informationen

Folgende Informationsquellen liefern weitere Hinweise sowie Updates für Produkte und Software:

#### 1. ASUS-Internetseiten

Die ASUS-Internetseiten des Unternehmens für die einzelnen Länder liefern aktualisierte Informationen über Hardware und Software von ASUS. Die allgemeine Web-Site: http://www.asus.com

#### 2. Weitere Dokumentation

Das Gerätepaket enthält u. U. vom Händler beigelegte Zusatzdokumentation. Diese ist nicht Teil des Standardpakets.

### 1.1 Herzlich willkommen

Vielen Dank, dass Sie diesen ASUS® LCD-Monitor gekauft haben!

Dieser neueste Widescreen LCD-Monitor von ASUS verfügt über ein schärferes, breiteres und helleres Display als seine Vorgänger plus eine Reihe von Funktionen, die das Arbeiten mit dem Gerät noch angenehmer und die Darstellung noch natürlicher machen.

Diese Funktionen und Merkmale sorgen für die augenfreundliche und brillante Bildwiedergabe des Monitors!

### 1.2 Lieferumfang

Prüfen Sie den Lieferumfang auf folgende Komponenten:

- LCD-Monitor
- ✓ Schnellstartanleitung
- ✓ Garantiekarte
- ✓ 1x Netzkabel
- ✓ 1x DP-Kabel (optional)
- ✓ 1x HDMI-Kabel

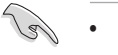

Wenn eine der o. a. Komponenten beschädigt ist oder fehlt, wenden Sie sich sofort an den Händler, bei dem Sie das Gerät gekauft haben.

### 1.3 Monitor montieren

### So montieren Sie den Monitor:

- 1. Legen Sie das Display mit der Bildschirmseite nach unten auf einen Tisch, auf dem ein Tuch ausgebreitet ist.
- 2. Stellen Sie einen für Sie bequemen Neigungswinkel ein.

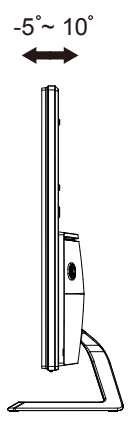

### 1.4 Anschließen der Kabel

### 1.4.1 Rückseite des LCD-Monitors

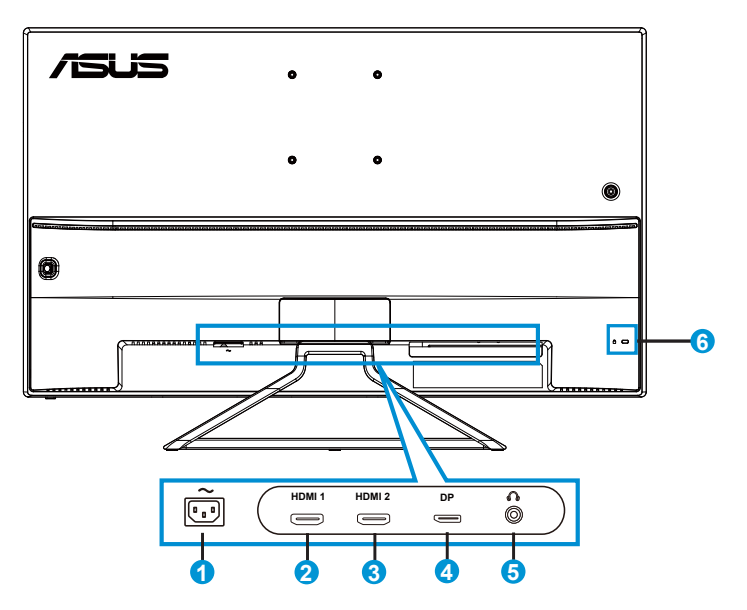

- 1. Wechselstromeingang
- 2. HDMI-1-Port
- 3. HDMI-2-Port
- 4. Display Port
- 5. Kopfhöreranschluss
- 6. Kensington-Schloss

# 1.5 Einführung

### 1.5.1 Steuertaste verwenden

Verwenden Sie die Steuertaste an der Rückseite des Monitors zum Anpassen der Bildeinstellungen.

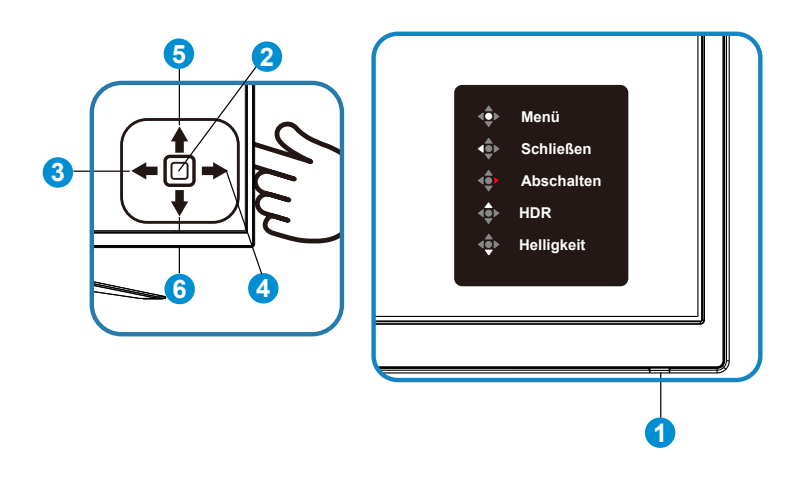

- 1. Betriebsanzeige:
  - Die Farbe der LED hat folgende Bedeutung:

| Status | Beschreibung  |  |  |
|--------|---------------|--|--|
| Blau   | EIN           |  |  |
| Gelb   | Standby-Modus |  |  |
| AUS    | AUS           |  |  |

- 2. Mittlere Taste:
  - Drücken Sie diese Taste zum Einschalten des Monitors im abgeschalteten Modus. Rufen Sie durch erneutes Drücken das OSD auf.
- 3. Linke Taste:
  - OSD-Menü beenden oder zur vorherigen Ebene zurückkehren.
- 4. Rechte Taste:
  - Drücken Sie diese Taste zum Abschalten des Monitors.
- 5. Aufwärtstaste:
  - Dies ist eine Verknüpfung-Taste. Die Standardeinstellunge ist HDR.

- 6. Abwärtstaste:
  - Dies ist eine Verknüpfung-Taste. Die Standardeinstellunge ist Helligkeit.

# 2.1 Einstellen des Monitors

- Für eine optimale Draufsicht sollten Sie direkt auf das Display schauen und dabei den Neigungswinkel des Monitors so einstellen, dass Sie das Display bequehm ansehen können.
- Halten Sie den Monitorfuß während der Einstellung des Winkels fest.
- Sie können Monitor auf einen Neigungswinkel zwischen +10° und -5° anpassen

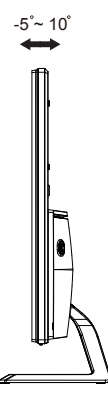

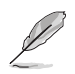

Es ist normal, dass der Monitor während der Anpassung des Betrachtungswinkels leicht wackelt.

### 3.1 OSD-Menü (Bildschirmmenü)

### 3.1.1 Konfiguration

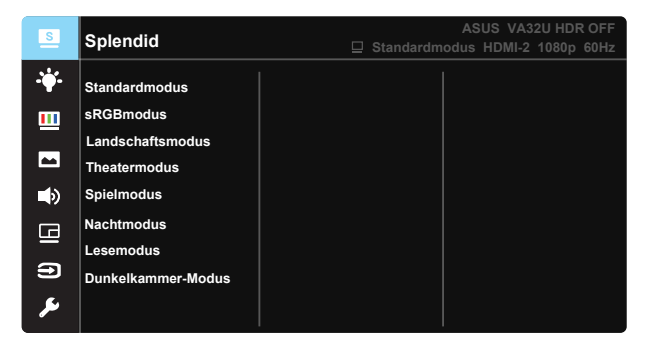

- 1. Blenden Sie das OSD-Menü mit der Mitte der 5-Wege-Taste ein.
- 2. Drücken Sie zum Umschalten zwischen den Menüoptionen die Aufwärts- oder Abwärtstaste. Wenn Sie sich im Menü von einem Symbol zum anderen bewegen, wird der Name der aktuell ausgewählten Option hervorgehoben.
- 3. Drücken Sie zur Auswahl eines hervorgehobenen Menüelements die Rechtstaste oder die mittlere Taste.
- 4. Wählen Sie mit der Aufwärts- oder Abwärtstaste die gewünschten Parameter aus.
- Drücken Sie zum Einblenden des Reglers die Rechtstaste oder die mittlere Taste; nehmen Sie dann mit der Aufwärts- oder Abwärtstaste (je nach Anzeigen im Menü) Änderungen vor.
- 6. Kehren Sie mit der Linkstaste zum vorherigen Menü zurück.

### 3.1.2 Die OSD-Funktionen

#### 1. Splendid

Diese Funktion enthält 8 Optionen, die Sie nach Bedarf einstellen können. Alle Modi verfügen über eine Funktion zum Zurücksetzen, d. h., Sie können die Einstellung beibehalten oder zum vordefinierten Modus zurückkehren.

| S                                                                                                    | Splendid                                                                                                | ASUS VA32U HDR OFF<br>Standardmodus HDMI-2 1080p 60Hz |
|----------------------------------------------------------------------------------------------------|----------------------------------------------------------------------------------------------------|-------------------------------------------------------|
| <ul><li>→</li><li>→</li>&lt;</ul> | Standardmodus<br>sRGBmodus<br>Landschaftsmodus<br>Theatermodus<br>Spielmodus<br>Nachtmodus<br>Lesemodus |                                                       |
| عر                                                                                                    | Dunkelkammer-Modus                                                                                      |                                                       |

- Standardmodus: Empfiehlt sich für Dokumentbearbeitung mit SPLENDID™ Video Intelligence Technology.
- **sRGBmodus**: Diese Option ist ideal für die Anzeige von Fotos und Grafiken auf dem PC.
- Landschaftsmodus: Die optimale Einstellung f
  ür die Anzeige von Landschaftsaufnahmen mit SPLENDID™ Video Intelligence Technology.
- **Theatermodus**: Die Einstellung der Wahl für das Betrachten von Filmen mit SPLENDID™ Video Intelligence Technology.
- **Spielmodus**: Die Einstellung der Wahl für Spiele mit SPLENDID™ Video Intelligence Technology.
- Nachtmodus: Dies ist die beste Wahl zur Wiedergabe düsterer Spiele oder Filme mit SPLENDID™ Video Intelligence Technology.
- Lesemodus: Diese Option eignet sich optimal zum Lesen von Büchern.
- **Dunkelkammer-Modus**: Dies ist die optimale Option bei schwach beleuchteten Umgebungen.

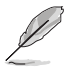

- Im Standardmodus können die Funktionen Sättigung, Hautton, Schärfe und ASCR vom Benutzer nicht konfiguriert werden.
- Im sRGBmodus können die Funktionen Sättigung, Farbtemp., Hautton, Schärfe, Helligkeit, Kontrast und ASCR vom Benutzer nicht konfiguriert werden.
- Im Lesemodus können die Funktionen Sättigung, Hautton, ASCR, Kontrast und Farbtemp. nicht vom Anwender konfiguriert werden.

#### 2. Blaulichtfilter

Passen Sie die Intensität des von der LED-Hintergrundbeleuchtung ausgegebenen blauen Lichts an.

| S    | Blaulichtfilter | ASUS VA32U HDR OFF |
|------|-----------------|--------------------|
| ÷    | Stufe 0         |                    |
|      | Stufe 1         |                    |
|      | Stufe 2         |                    |
|      | Stufe 3         |                    |
| ۲    | Stufe 4         |                    |
|      |                 |                    |
| Э    |                 |                    |
| للحر |                 |                    |

- Stufe 0: Keine Änderung.
- Stufe 1 4: Je höher die Stufe, desto stärker wird das blaue Licht reduziert.

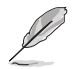

- Wenn Blaulichtfilter aktiviert ist, werden die Standardeinstellungen des Standardmodus automatisch importiert.
- Zwischen Stufe 1 und Stufe 3 ist die Helligkeitsfunktion vom Nutzer konfigurierbar.
- Stufe 4 ist die optimierte Einstellung. Entspricht der TÜV Low Blue Light-Zertifizierung. Die Helligkeitsfunktion ist nicht vom Nutzer konfigurierbar.

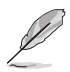

Bitte beachten Sie zur Abschwächung von Augenbelastungen Folgendes:

- Bei langer Bildschirmarbeit sollten Sie einige Zeit vom Display wegsehen. Sie sollten nach etwa 1 Stunde kontinuierlicher Computerarbeit eine kurze Pause (mindestens 5 Minuten) einlegen. Kurze, regelmäßige Pausen sind effektiver als eine einzelne längere Pause.
- Augenübungen können dabei helfen, Augenbelastung zu verringern. Wiederholen Sie diese Übungen häufig. Wenden Sie sich an einen Arzt, falls die Augenbelastung anhält. Augenübungen: (1) Wiederholt nach oben und unten schauen (2) Langsam mit den Augen rollen (3) Augen diagonal bewegen.
- Intensives blaues Licht kann zu Augenbelastung und AMD (altersbedingte Makuladegeneration) führen. Blaulichtfilter zur Reduzierung von 70 % (max.) des schädlichen blauen Lichts zur Vermeidung von CVS (Computer Vision Syndrome).

#### 3. Farbe

Mit dieser Funktion wählen Sie die gewünschte Bildfarbe.

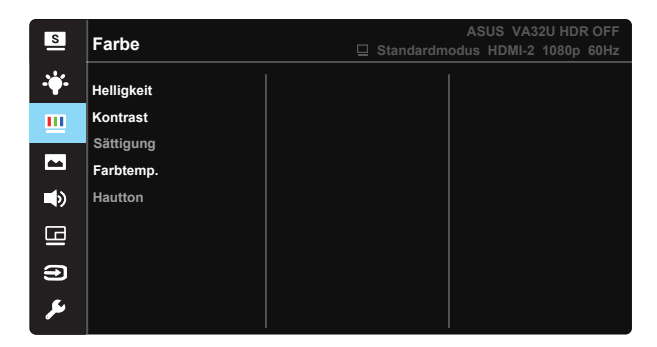

- Helligkeit: Möglich sind Werte zwischen 0 und 100.
- Kontrast: Möglich sind Werte zwischen 0 und 100.
- Sättigung: Möglich sind Werte zwischen 0 und 100.
- Farbtemp.: Diese Funktion verfügt über drei voreingestellte Farbmodi (Kühl, Normal, Warm) und einen Anwendermodus.
- Hautton: Enthält drei Farbmodi: "Rötlich", "Natürlich" und "Gelblich".

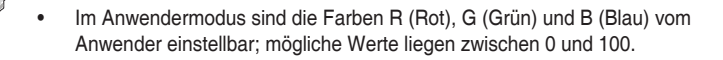

#### 4. Bildeinrichtung

Sie können über diese Hauptfunktion Schärfe, Trace Free, Kontrollen, VividPixel, ASCR, Adaptive-Sync/FreeSync, HDR und Schattenverstärkung anpassen.

| S           | Bildeinrichtung          | A<br>Standardmodus | SUS VA32U HDR OFF<br>s HDMI-2 1080p 60Hz |
|-------------|--------------------------|--------------------|------------------------------------------|
| <b>.</b> ₩. | Schärfe                  |                    |                                          |
|             | Trace Free               |                    |                                          |
|             | Kontrollen<br>VividPixel |                    |                                          |
| ۲           | ASCR                     |                    |                                          |
| G           | Adaptive-Sync/FreeSync   |                    |                                          |
|             | HDR                      |                    |                                          |
| •           | Schattenverstärkung      |                    |                                          |
| عر          |                          |                    |                                          |

- Schärfe: Stellt die Bildschärfe ein. Möglich sind Werte zwischen 0 und 100.
- **Trace Free**: Zur Beschleunigung der Reaktionszeit in der Overdrive-Technologie. Möglich sind Werte zwischen 0 und 100.
- Kontrollen: Stellt das Seitenverhältnis auf "Vollbild" oder "4:3" ein.
- VividPixel: ASUS exklusive Technologie, die realistische Darstellung f
  ür kristallklaren und detailorientierten Genuss bietet. M
  öglich sind Werte zwischen 0 und 100.
- ASCR: Wählen Sie EIN bzw. AUS zum Aktivieren bzw. Deaktivieren des dynamischen Kontrastverhältnisses.
- Adaptive-Sync/FreeSync: Kann einer Grafikquelle, die Adaptive-Sync/ FreeSync unterstützt\*, die dynamische Anpassung der Bildwiederholrate basierend auf typischen Content-Bildraten für energieeffiziente, nahezu unterbrechungsfreie Anzeigeaktualisierung mit geringer Latenz erlauben.
- HDR: Hoher Dynamikumfang. Enthält zwei HDR-Modi (ASUS Cinema HDR und ASUS Gaming HDR).
- Schattenverstärkung: Dunkle Farbverstärkung passt die Gammakurve des Monitors zur Bereicherung dunkler Farbtöne in einem Bild an, damit dunkle Szenen und Objekte besser erkennbar werden.

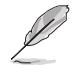

4:3 ist nur verfügbat, wenn eine Auflösung H:V < 16:9 eingegeben wird.

### 5. Klang

Hiermit wird der Ton eingestellt.

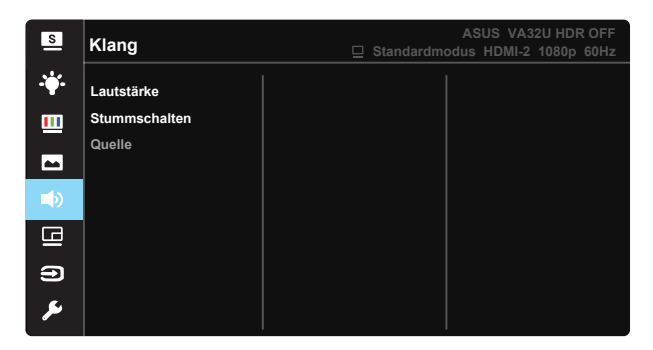

- Lautstärke: Zum Einstellen der Lautstärke des Ausgangssignals.
- Stummschalten: Zum Abstellen des Tons.
- **Quelle:** Stellt die Audioquelle auf "Hauptquelle" oder "Subquelle" ein.

#### 6. PIP-/PBP-Einstellung

PIP-/PBP-Einstellung ermöglicht Ihnen, zusätzlich zu dem durch die ursprüngliche Videoquelle erzeugten Hauptfenster durch eine andere Videoquelle ein Teilfenster abzuzeigen.

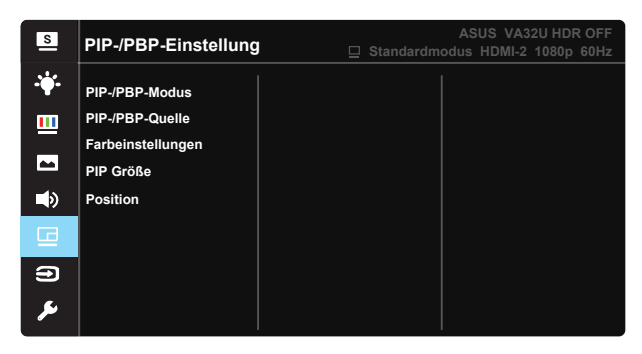

Durch Aktivierung dieser Funktion zeigt der Monitor zwei Bilder von einer oder zwei Videoquellen an.

- **PIP-/PBP-Modus:** Zur Auswahl von PIP- oder PBP-Funktion bzw. zum Deaktivieren diese Funktionen.
- PIP-/PBP-Quelle: Wählt die Videoeingangsquelle zwischen "HDMI-1", "HDMI-2" und "DisplayPort".
- Farbeinstellungen: Stellen Sie den Splendid-Modus für jedes BuB-Fenster ein.
- **PIP-Größe:** Zum Anpassen der PIP-Größe auf "Small (Klein)", "Middle (Mittel)" oder "Large (Groß)".
- Position: Zum Anpassen der Position des PIP-Subfensters auf "Rechts oben", "Links oben", "Rechts unten" oder "Links unten".

| PIP/PBP     |        | Subquelle |        |    |  |
|-------------|--------|-----------|--------|----|--|
|             |        | HDMI-1    | HDMI-2 | DP |  |
|             | HDMI-1 |           |        |    |  |
| Hauptquelle | HDMI-2 |           |        |    |  |
|             | DP     |           |        |    |  |

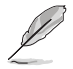

- PIP-/PBP-Funktion ist deaktiviert, wenn Haupt- oder Subquelle HDR-Video ist.
- Schalten Sie PIP-/PBP-Modus automatisch aus, wenn die Haupt- oder Subquelle HDR-Video ist.
- PIP/PBP wird deaktiviert, wenn der Monitor seinen Betrieb aus dem Energiesparmodus fortsetzt.

#### 7. Eingangswahl

Wählen Sie die Eingangsquelle: **HDMI-1**, **HDMI-2**, **DisplayPort**-Eingangssignal.

| S          | Eingangswahl | ASUS VA32U HDR OFF<br>☐ Standardmodus HDMI-2 1080p 60Hz |
|------------|--------------|---------------------------------------------------------|
| - <b>\</b> | HDMI-1       |                                                         |
|            | HDMI-2       |                                                         |
| -          | DisplayPort  |                                                         |
| <br>       |              |                                                         |
| 8          |              |                                                         |
| •          |              |                                                         |
| يعر        |              |                                                         |

#### 8. System-Einstellungen

Funktion zum Einstellen der Systemkonfiguration.

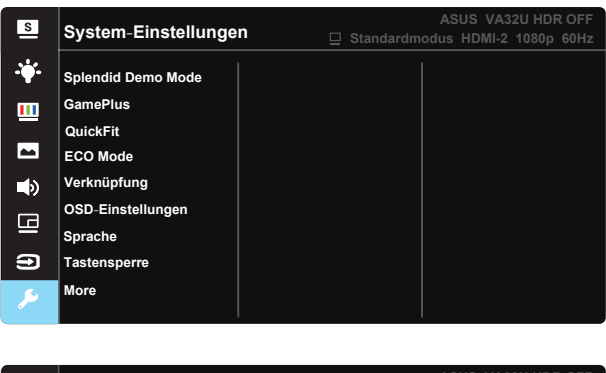

| S           | System-Einstellunger | ASUS VA32U HDR OFF |
|-------------|----------------------|--------------------|
| <b>·</b> ∳· | Back                 |                    |
|             | Information          |                    |
| _           | Betriebsanzeige      |                    |
|             | Ein-/Austaste-Sperre |                    |
| ۲           | Fabrikseinst         |                    |
| 9           |                      |                    |
| •           |                      |                    |
| ىكر         |                      |                    |

- Splendid Demo Mode: Hiermit wird die Funktion "Splendid" im Demomodus ausgeführt.
- GamePlus: Die GamePlus-Funktion bietet einen Werkzeugsatz und erzeugt eine bessere Spielumgebung beim Spielen unterschiedlicher Spieltypen. Insbesondere die Fadenkreuz-Funktion wurde speziell für Neulinge oder Anfänger erstellt, die sich für Egoshooter interessieren.

So aktivieren Sie GamePlus:

- Wählen Sie zum Aufrufen des GamePlus-Hauptmenüs EIN.
- Bewegen Sie die Taste zur Auswahl nach oben/unten, drücken Sie zum Bestätigen der erforderlichen Funktion
   . Mit brechen Sie den Vorgang ab und verlassen das Menü.
- Fadenkreuz/Timer/FPS-Zähler durch Betätigung der 5-Wege-Taste

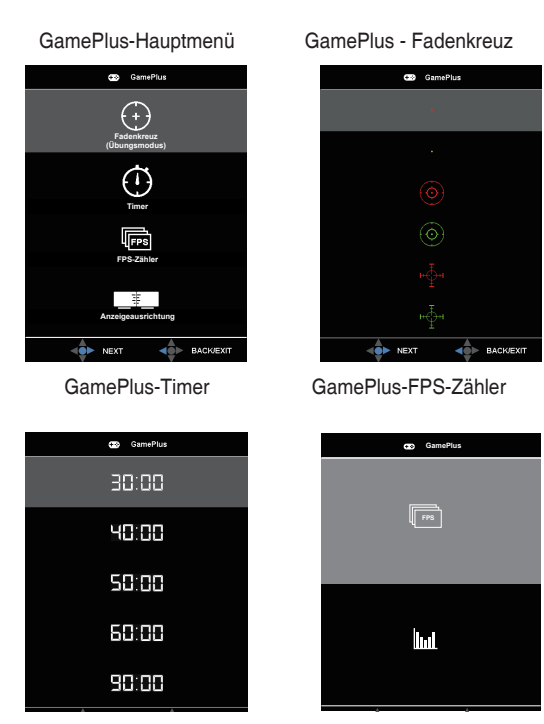

- **QuickFit**: Die QuickFit-Funktion enthält drei Muster: (1) Gitter (2) Papiergröße (3) Fotogröße.
  - Gittermuster: Vereinfachen Designern und Benutzer die Anordnung von Inhalten und Layout einer Seite; dadurch erhalten sie ein einheitlicheres Aussehen und einen authentischeren Eindruck.
  - Papiergröße: Ermöglicht Benutzern die Ansicht ihrer Dokumente in Originalgröße auf dem Bildschirm.
  - Fotogröße: Ermöglicht Fotografen und anderen Benutzern die exakte Ansicht und Bearbeitung ihrer Fotos in Originalgröße auf dem Bildschirm.
- ECO Mode: Zum Aktivieren des Stromsparmodus.
- Verknüpfung: Durch Auswahl dieser Option können Sie die Verknüpfung-Taste einstellen.
- OSD-Einstellungen: Zum Anpassen von OSD-Abschaltzeit, DDC/CI und Transparenz der Bildschirmanzeige.

- Sprache: Zur Auswahl der Sprache für das OSD-Menü. Die Auswahlmöglichkeiten sind: Englisch, Französisch, Deutsch, Spanisch, Italienisch, Holländisch, Russisch, Polnisch, Tschechisch, Kroatisch, Ungarisch, Rumänisch, Portugiesisch, Türkisch, Vereinfachtes Chinesisch, Traditionelles Chinesisch, Japanisch, Koreanisch, Persisch, Thai und Indonesisch.
- **Tastensperre**: Zum Deaktivieren aller Tastenfunktionen. Wenn Sie die Abwärtstaste länger als fünf Sekunden gedrückt halten, wird die Tastensperre deaktiviert.
- More (Mehr): Zum Aufrufen der nächsten Seite mit Systemeinstellungen.
- **Back (Zurück)**: Zum Aufrufen der vorherigen Seite mit Systemeinstellungen.
- Information: Zur Anzeige der Monitordaten.
- Betriebsanzeige: Ein-/Ausschalten der Betriebs-LED.
- Ein-/Austaste-Sperre: Zum Deaktivieren / Aktivieren der Ein-/Austaste.
- **Fabrikseinst**: Mit "**Ja**" werden alle Einstellungen auf die werksseitigen Standardvorgaben zurückgesetzt.

### 3.2 Technische Daten

| Modell                                              | VA32UQ                                  |  |
|-----------------------------------------------------|-----------------------------------------|--|
| Panelgröße                                          | 31,5 Zoll (80,1 cm)                     |  |
| Maximale Auflösung                                  | 3840×2160                               |  |
| Helligkeit (typisch)                                | 310 cd/m <sup>2</sup>                   |  |
| Eigenkontrastverhältnis<br>(typisch)                | 3000:1                                  |  |
| Betrachtungswinkel (CR > 10)                        | 178 ° (V), / 178 ° (H)                  |  |
| Anzeigefarben                                       | 1,073 G                                 |  |
| Reaktionszeit                                       | 4 ms (Grau zu Grau)                     |  |
| Satellitenlautsprecher                              | 2 W x 2, Stereo                         |  |
| Ton von HDMI                                        | Ja                                      |  |
| HDMI-Eingang                                        | HDMI2.0*2                               |  |
| DP-Eingang                                          | Ja                                      |  |
| PIP/PBP                                             | Ja                                      |  |
| Stromverbrauch im Betrieb                           | < 37 W*                                 |  |
| Hinweis                                             | *Basierend auf Energy Star 7.0-Standard |  |
| Gehäusefarben                                       | Schwarz                                 |  |
| Energiesparmodus                                    | < 0,5 W                                 |  |
| Abgeschaltet                                        | < 0,5 W                                 |  |
| Neigung                                             | -5° ~ +10°                              |  |
| Abmessungen Abmessungen<br>mit Ständer (B x H x T)  | 729,7 x 495 x 175,57 mm                 |  |
| Abmessungen Abmessungen<br>ohne Ständer (B x H x T) | 729,7 x 432,8 x 64,34 mm                |  |
| Verpackungsabmessungen (B<br>x H x T)               | 826 x 602 x 232 mm                      |  |
| Nettogewicht (ca.)                                  | 6,60 kg                                 |  |
| Nettogewicht ohne Ständer                           | 5,75 kg                                 |  |
| Bruttogewicht (ca.)                                 | 9,8 kg                                  |  |
| Temperatur (Betrieb)                                | 0 – 40 °C                               |  |
| Nennspannung                                        | WS 100-240 V (Diffusionsspannung)       |  |

# 3.3 lembeseitigung (FAQ)

| Problem                                                                                 | Lösungsvorschläge                                                                                                    |
|-----------------------------------------------------------------------------------------|----------------------------------------------------------------------------------------------------|
| Betriebsanzeige leuchtet nicht.                                                         | <ul> <li>Drücken Sie <sup>(1)</sup>, um festzustellen, ob der Monitor<br/>eingeschaltet ist.</li> <li>Vergewissern sich, dass das Netzkabel richtig an<br/>Display und Steckdose angeschlossen ist.</li> <li>Prüfen Sie die Betriebsanzeige-Funktion im<br/>Hauptmenü. Wählen Sie zum Einschalten der<br/>Betriebs-LED "EIN".</li> </ul>                                             |
| Die Strom-LED leuchtet<br>bernsteinfarben, doch auf dem<br>Display ist nichts zu sehen. | <ul> <li>Überprüfen Sie, ob PC und Monitor eingeschaltet<br/>sind.</li> <li>Überprüfen Sie, ob das Signalkabel<br/>ordnungsgemäß am Monitor und am PC<br/>eingesteckt ist.</li> <li>Sehen Sie nach, ob Pins im Signalkabel verbogen<br/>sind.</li> <li>Schließen Sie den PC an einen anderen Monitor<br/>an, um herauszufinden, ob der PC ordnungsgemäß<br/>funktioniert.</li> </ul> |
| Das angezeigte Bild ist zu hell<br>oder zu dunkel.                                      | <ul> <li>Ändern Sie im OSD-Menü die Werte f ür Kontrast<br/>und Helligkeit.</li> </ul>                                                                                                    |
| Das Bild zittert oder Wellen sind zu sehen.                                             | <ul> <li>Überprüfen Sie, ob das Signalkabel<br/>ordnungsgemäß am Monitor und am PC<br/>eingesteckt ist.</li> <li>Entfernen Sie elektrische Geräte, die Interferenzen<br/>verursachen können, aus der Nähe des<br/>Monitors.</li> </ul>                                                                                                    |
| Das Bild weist Farbfehler auf<br>(Weiß wird nicht als Weiß<br>angezeigt).               | <ul> <li>Sehen Sie nach, ob Pins im Signalkabel verbogen<br/>sind.</li> <li>Setzen Sie das Gerät mittels OSD-Menü<br/>zurück.</li> <li>Ändern Sie die RGB-Einstellungen oder die<br/>Farbtemperatur im OSD-Menü.</li> </ul>                                                                                                    |
| Kein Ton bzw. Ton zu leise.                                                             | <ul> <li>Sehen Sie nach, ob das Audiokabel<br/>ordnungsgemäß am Monitor angeschlossen<br/>ist.</li> <li>Ändern Sie die Lautstärke am Monitor und am<br/>PC.</li> <li>Vergewissern Sie sich, dass die Soundkarte im PC<br/>ordnungsgemäß installiert und aktiviert ist.</li> <li>Stellen Sie über das OSD sicher, dass die<br/>Audioquelle stimmt.</li> </ul>                         |

### 3.4 Unterstützte Timings

### DP

|    | Tabelle unterstützter Timings |    | Tabelle unterstützter Timings |
|----|-------------------------------|----|-------------------------------|
| 1  | 640 x 480 bei 60 Hz           | 21 | 1920 x 1080p 50 Hz            |
| 2  | 800 x 600 bei 56 Hz           | 22 | 1920 x 1080p 59,94/60 Hz      |
| 3  | 800 x 600 bei 60 Hz           | 23 | 720(1440) x 480i 59,94/60 Hz  |
| 4  | 1024 x 768 bei 60 Hz          | 24 | 720(1440) x 480i 59,94/60 Hz  |
| 5  | 1280 x 960 bei 60 Hz          | 25 | 720 x 480p 59,94/60 Hz        |
| 6  | 1280 x 1024 bei 60 Hz         | 26 | 3840 x 2160p bei 23,98/24 Hz  |
| 7  | 1280 x 720 bei 60 Hz          | 27 | 3840 x 2160p bei 25 Hz        |
| 8  | 1280 x 800 bei 60 Hz          | 28 | 3840 x 2160p bei 29,97/30 Hz  |
| 9  | 1440 x 900 bei 60 Hz          | 29 | 3840 x 2160p bei 50 Hz        |
| 10 | 1680 x 1050 bei 60 Hz         | 30 | 3840 x 2160p bei 59,94/60 Hz  |
| 11 | 1920 x 1080 bei 60 Hz         | 31 | 1920 x 1080p 24Hz             |
| 12 | 3840x2160 bei 60Hz            | 32 | 1440 x 480p 59,94/60 Hz       |
| 13 | 2560 x 1440 bei 60 Hz         | 33 | 1440 x 576p 50 Hz             |
| 14 | 640 x 480p 59,94/60 Hz        | 34 | 720(1440) x 576i 50 Hz        |
| 15 | 720 x 480p 59,94/60 Hz        | 35 | 1920 x 1080p bei 23,98/24 Hz  |
| 16 | 1280 x 720p 59,94/60 Hz       | 36 | 1440 x 480p 59,94/60 Hz       |
| 17 | 720 x 576p 50 Hz              | 37 | 1440 x 576p 50 Hz             |
| 18 | 1280 x 720p 50 Hz             | 38 | 720(1440) x 576i 50 Hz        |
| 19 | 1920 x 1080i 59,94/60 Hz      | 39 | 1920 x 2160 bei 60 Hz         |
| 20 | 1920 x 1080i 50 Hz            |    |                               |

#### HDMI

|    | Tabelle unterstützter Timings |    | Tabelle unterstützter Timings |
|----|-------------------------------|----|-------------------------------|
| 1  | 640 x 480 bei 60 Hz           | 21 | 1920 x 1080p 50 Hz            |
| 2  | 800 x 600 bei 56 Hz           | 22 | 1920 x 1080p 59,94/60 Hz      |
| 3  | 800 x 600 bei 60 Hz           | 23 | 720(1440) x 480i 59,94/60 Hz  |
| 4  | 1024 x 768 bei 60 Hz          | 24 | 720(1440) x 480i 59,94/60 Hz  |
| 5  | 1280 x 960 bei 60 Hz          | 25 | 720 x 480p 59,94/60 Hz        |
| 6  | 1280 x 1024 bei 60 Hz         | 26 | 3840 x 2160p bei 23,98/24 Hz  |
| 7  | 1280 x 720 bei 60 Hz          | 27 | 3840 x 2160p bei 25 Hz        |
| 8  | 1280 x 800 bei 60 Hz          | 28 | 3840 x 2160p bei 29,97/30 Hz  |
| 9  | 1440 x 900 bei 60 Hz          | 29 | 3840 x 2160p bei 50 Hz        |
| 10 | 1680 x 1050 bei 60 Hz         | 30 | 3840 x 2160p bei 59,94/60 Hz  |
| 11 | 1920 x 1080 bei 60 Hz         | 31 | 1920 x 1080p 24Hz             |
| 12 | 3840x2160 bei 60Hz            | 32 | 1440 x 480p 59,94/60 Hz       |
| 13 | 2560 x 1440 bei 60 Hz         | 33 | 1440 x 576p 50 Hz             |
| 14 | 640 x 480p 59,94/60 Hz        | 34 | 720(1440) x 576i 50 Hz        |
| 15 | 720 x 480p 59,94/60 Hz        | 35 | 1920 x 1080p bei 23,98/24 Hz  |
| 16 | 1280 x 720p 59,94/60 Hz       | 36 | 1440 x 480p 59,94/60 Hz       |
| 17 | 720 x 576p 50 Hz              | 37 | 1440 x 576p 50 Hz             |
| 18 | 1280 x 720p 50 Hz             | 38 | 720(1440) x 576i 50 Hz        |
| 19 | 1920 x 1080i 59,94/60 Hz      | 39 | 1920 x 2160 bei 60 Hz         |
| 20 | 1920 x 1080i 50 Hz            |    |                               |

\* Die nicht oben aufgelisteten Modi werden u. U. nicht unterstützt. Für optimale Auflösung empfiehlt sich ein in den obigen Tabellen aufgeführter Modus.